## Samsung Galaxy Tab 3 T311

- Proszę włożyć kartę SIM do Tabletu
- Po uruchomieniu proszę przejść do "Ustawień" > Zakładka "Więcej ustawień".

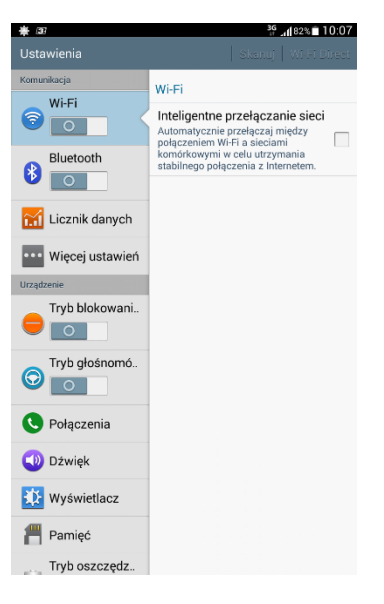

• Następnie proszę przejść do zakładki "Sieci komórkowe".

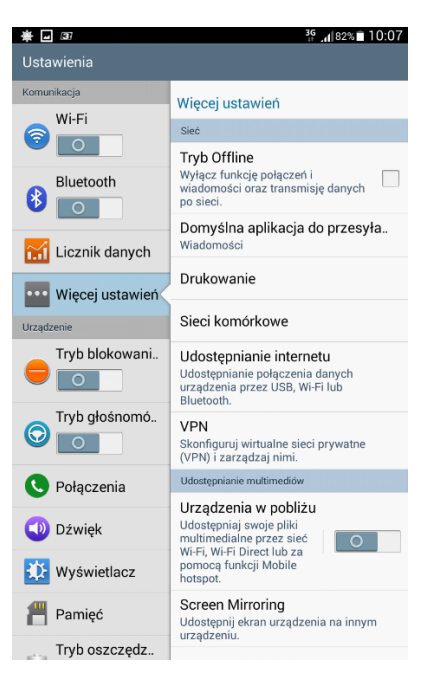

• W zakładce "Sieci komórkowe" proszę zaznaczyć "Sieć komórkowa" i "Roaming danych".

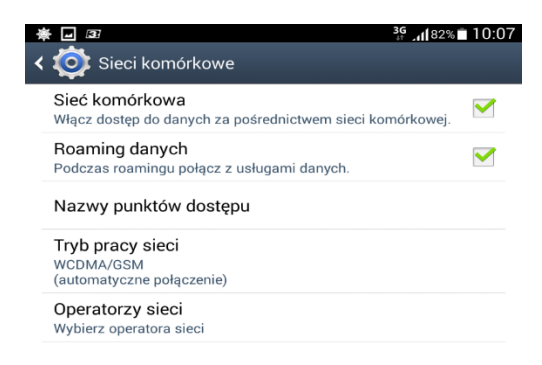

• Następnie proszę wybrać "Nazwy punktów dostępu" > "Nowy APN"

| Nowy APN |
|----------|
|          |

• W polu "*Nazwa*" proszę wpisać, np.: "*Aero2*", w polu *APN* – "darmowy".

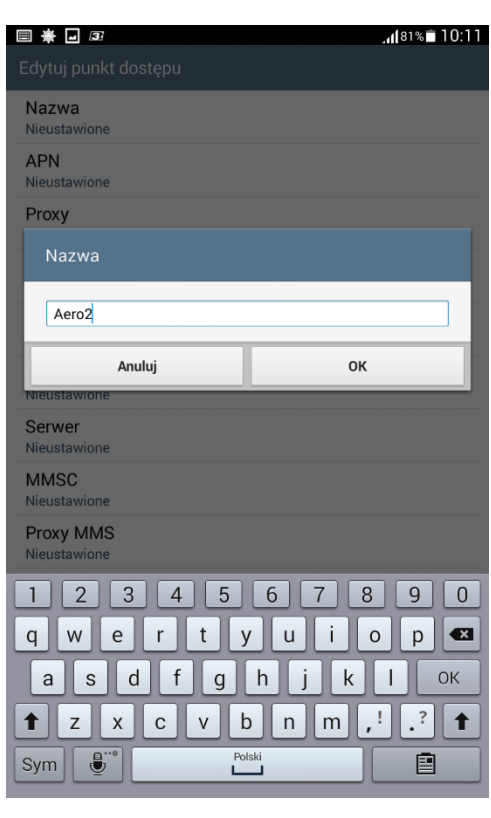

| <b>₩</b> 33               | <b>, ( </b> 81% 🗖 10:11 |
|---------------------------|-------------------------|
|                           |                         |
| Nazwa<br>Aero2            |                         |
| APN<br>Nieustawione       |                         |
| Proxy<br>Nieustawione     |                         |
| Port<br>Nieustawione      |                         |
| Nazwa użytkownika         |                         |
| APN                       |                         |
| darmowy                   |                         |
| Anuluj                    | ок                      |
| Proxy MMS<br>Nieustawione |                         |
| Port MMS<br>Nieustawione  |                         |
| MCC<br>260                |                         |
| MNC<br>17                 |                         |
| Typ uwierzytelniania      |                         |
| Nieustawione              |                         |

• Pozostałe ustawienia pozostają bez zmian > proszę zapisać profil.

| ₩ 🖬 33                            | <b>.₁ </b> 81%∎ 10:11    |
|-----------------------------------|--------------------------|
| Edytuj punkt dostępu              |                          |
| Nazwa<br>Aero2                    |                          |
| APN<br>darmowy                    |                          |
| Proxy<br>Nieustawione             |                          |
| Port<br>Nieustawione              |                          |
| Nazwa użytkownika<br>Nieustawione |                          |
| Hasło<br>Nieustawione             |                          |
| Serwer<br>Nieustawione            |                          |
| MMSC<br>Nieustawione              |                          |
| Proxy MMS<br>Nieustawione         |                          |
| Port MMS<br>Nieustawione          |                          |
| MCC<br>260                        |                          |
| MNC                               |                          |
| Typ uwi 🗎 Zapisz                  |                          |
| X Anuluj                          |                          |
| * 🖬 🕫                             | <b>₽</b> , "(81% 🖬 10:11 |
| ✓ APN                             | Nowy APN                 |
| Aero2<br>darmowy                  | ۲                        |

Urządzenie zostało poprawnie skonfigurowane.

Proszę uruchomic przeglądarkę internetową w celu przepisania kodu CAPTCHA.